## Einstellungen für Microsoft Outlook und Office 350

Generell müssen E-Mail-Empfang und Versand auf SSL Verschlüsselung eingestellt sein, die Passworte aber unverschlüsselt. Die Passworte werden dabei durch die Verschlüsselung der gesamten Kommunikation geschützt.

Möglicherweise ist bereits alles richtig gesetzt, wenn nicht, bitte entsprechend ändern.

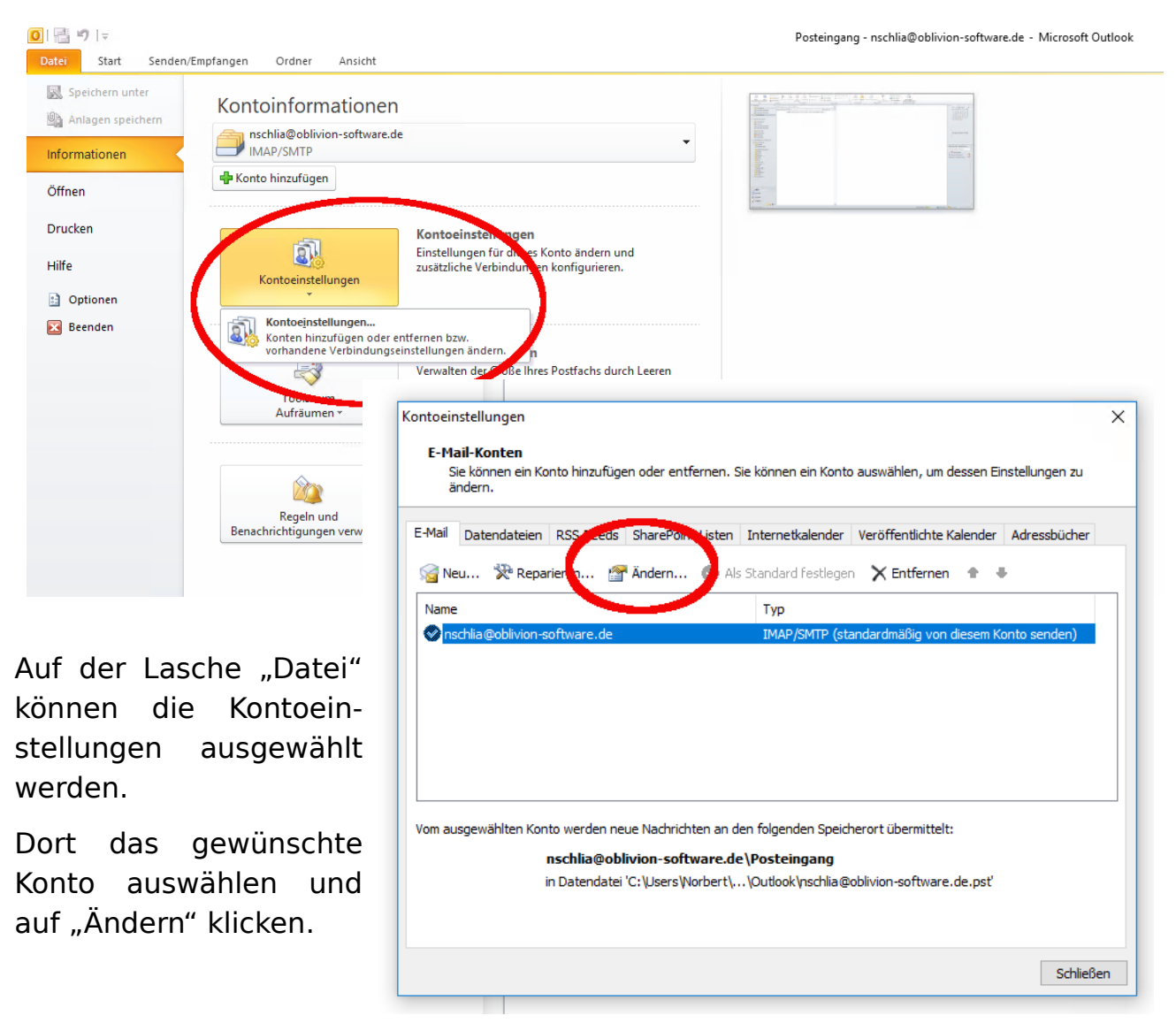

Hier als Erstes die Option "Anmeldung mithilfe der gesicherten Kennwortauthentifizierung (SPA) erforderlich." deaktivieren.

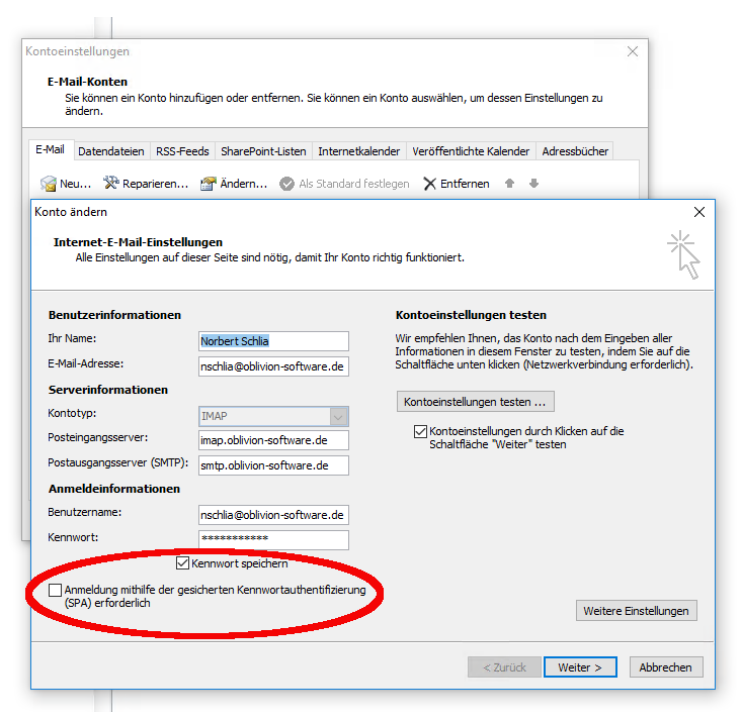

Auf dem Dialog auf das Schaltfeld "Weitere Einstellungen" klicken. Auf diesem Dialog zunächst die Lasche "Postausgangsserver" auswählen. Dort muss "Der Postausgangsserver (SMTP) erfordert Authentifizierung aktiviert sein.

| Se Ner  |                                                        |                                         | Internetkalender      | Veröffentlichte Kalender   | r Adressbücher         |                        |
|---------|--------------------------------------------------------|-----------------------------------------|-----------------------|----------------------------|------------------------|------------------------|
|         | u 🔆 Reparieren                                         | 🚰 Ändern 💿 Al                           | s Standard festleger  | 🗙 Entfernen 🕀              | +                      |                        |
| lonto a | indern                                                 |                                         |                       |                            |                        | . 1                    |
| Inte    | ernet-E-Mail-Einstellun<br>Alle Einstellungen auf dies | i <b>gen</b><br>er Seite sind nötig, da | mit Thr Konto richtia | funktioniert.              |                        | 一芥                     |
|         |                                                        |                                         |                       |                            |                        |                        |
|         |                                                        |                                         |                       |                            |                        |                        |
| Benu    | tzerinformationen<br>ternet-E-Mail-Einstellur          | igen                                    | K                     | ontoeinstellungen tes<br>× | ten                    | !!                     |
| In      | Allerensia                                             | Consideration Flores                    |                       | - Kankta Classanta         | ter zu testen, indem S | n aller<br>Sie auf die |
| E-1     | Algemein                                               | ver Ve                                  | erbindung             | Erweitert                  | tzwerkverbindung er    | orderlich              |
|         | Der Postausgangsser                                    | /er (SMTP) erfordert A                  | uthentifizierung      |                            |                        |                        |
| KO      | Gleiche Einstellung                                    | en wie für Posteingan                   | sserver verwenden     |                            | rch Klicken auf die    |                        |
|         | O Anmelden mit                                         |                                         | _                     |                            | esten                  |                        |
| PO      | Benutzername:                                          |                                         |                       |                            |                        |                        |
| Ar      | Kennworc:                                              |                                         |                       |                            |                        |                        |
| Ke      | Gesicherte Ker                                         | nwortauthentifizierun                   | g (SPA) erforderlich  |                            |                        |                        |
| Ne      |                                                        |                                         |                       |                            |                        |                        |
|         |                                                        |                                         |                       |                            |                        |                        |
|         |                                                        |                                         |                       |                            | Weitere Ein            | tallungar              |
|         |                                                        |                                         |                       |                            | Weitere Line           | reliunger              |
|         |                                                        |                                         |                       |                            |                        |                        |
|         |                                                        |                                         |                       |                            |                        |                        |

| -Mail    | Datendateien RSS-Feeds                               | SharePoint-Listen                         | Internetkalender      | Veröffentlichte Kalender | Adressbücher        |                |
|----------|------------------------------------------------------|-------------------------------------------|-----------------------|--------------------------|---------------------|----------------|
| <b>A</b> | 27.                                                  | <b>*</b> * • • • •                        |                       | N/                       |                     |                |
| Kor      | nto ändern                                           |                                           |                       |                          |                     | ×              |
| e        | Internet-E-Mail-Einstell<br>Alle Einstellungen auf d | <b>lungen</b><br>lieser Seite sind nötig. | . damit Ihr Konto rid | htia funktioniert.       |                     | 米              |
|          |                                                      |                                           |                       |                          |                     | 45             |
|          | _                                                    |                                           |                       |                          |                     |                |
|          | Internet-E-Mail-Einstell                             | lungen                                    |                       |                          | × "                 | ahan allar     |
|          | Allgemein                                            | Gesendete Ele                             | emento                | E dite Elemente          | ter zu testen, inde | m Sie auf die  |
|          | Postausgangss                                        | erver                                     | Verbindung            | Erweiten                 | tzwerkverbindung    | ertorderlich). |
|          | Serveranschlussnumme                                 | ern                                       |                       |                          |                     |                |
| Vor '    | Posteingangsserver                                   | (AP): 993                                 | Standard verwende     | en                       | rch Kurken auf die  |                |
|          | Verwenden Sie verschlüsselten                        | en folgenden<br>Ierbindungstyn:           | SSL                   | ~                        | esten               |                |
|          | Postausgangsserver                                   | SMTP): 465                                |                       |                          |                     |                |
|          | Ar<br>Verwenden Sie de                               | en Vgenden<br>Vorbigengetvor              | SSL                   | ~                        |                     |                |
|          | Servertimeout                                        | erbine ustyp.                             |                       |                          |                     |                |
| 1        | Kurz 🔳                                               | Lang 1 Minute                             |                       |                          |                     |                |
|          | Ordner                                               |                                           |                       |                          | -                   |                |
| [        | Stammordnerpfad:                                     |                                           |                       |                          | ]                   |                |
|          |                                                      |                                           |                       |                          | Weitere             | instellungen   |
|          | -                                                    |                                           |                       |                          |                     |                |
|          |                                                      |                                           |                       |                          |                     |                |

Danach auf die Lasche "Erweitert" wechseln. Sowohl für "Posteingangsserver (IMAP)" als auch "Postausgangsserver (SMTP)" muss auf SSL eingestellt sein.

Bitte darauf achten, dass in dem Feld neben dem Postausgangsserver (der Port) 465 eingetragen ist. Outlook möchte das immer auf 25 setzen, das funktioniert nicht.

Eine sehr praktische Funktion ist "Kontoeinstellungen testen…". Ein Klick auf die Schaltfläche startet den Test, wenn alles klappt hat man zwei grüne Haken.

Wenn nicht, erscheint eine Fehlermeldung. In dem Fall bitte die obigen Schritte überprüfen.

Danach mit "Weiter >" die Konfiguration abschliessen.

|                                                                                                    | SS-Feeds SharePoir                        | nt-Listen Inte  | ernetkalender                  | Veröffentlich | te Kalender 🛛 🖌       | dressbücher                                     |                                    |
|----------------------------------------------------------------------------------------------------|-------------------------------------------|-----------------|--------------------------------|---------------|-----------------------|-------------------------------------------------|------------------------------------|
| onto ândern                                                                                            | anuern                                    | • • Als Star    | iuai u resciegei               | ∧ cititen     |                       |                                                 |                                    |
| ontoeinstellungen test<br>ulle Tests wurden erfolgre                                                   | en<br>ich ausgeführt. Klick               | en Sie auf "Sch | lieβen⁼um fort                 | zufahren.     | Anhalten<br>Schließen |                                                 | ×                                  |
|                                                                                                    |                                           |                 |                                |               |                       | ach dem Eing                                    | eben aller                         |
| Aufgaben Fehler<br>Aufgaben                                                                            |                                           |                 | Status                         |               |                       | J testen, inde<br>rkverbindung                  | em Sie auf die<br>gerforderlich).  |
| Aufgaben Fehler<br>Aufgaben<br>An Posteingangsser<br>Testnachricht sende                               | rver anmelden (IMAF<br>en                 | )               | Status<br>Erledigt<br>Erledigt |               |                       | J testen, inde<br>rkverbindung<br>icken auf die | em Sie auf die<br>g erforderlich). |
| Aufgaben Fehler<br>Aufgaben<br>An Posteingangssei<br>Testnachricht sendi                               | rver anmelden (IMAP<br>en                 | )               | Status<br>Erledigt<br>Erledigt |               |                       | J testen, inde<br>rkverbindung<br>icken auf die | em Sie auf die<br>g erforderlich). |
| Aufgaben Fehler<br>Aufgaben<br>An Posteingangssee<br>Testnachricht sende<br>Benutzername:<br>Kennwort: | rver anmelden (IMAF<br>en<br>nschla@obliv | ion-software.c  | Status<br>Erledigt<br>Erledigt |               |                       | icken auf die                                   | em Sie auf die<br>) erforderlich). |

Die Änderungen können sofort durchgeführt werden. E-Mail-Empfang und Versand wird weiterhin funktionieren, aber insbesondere auch nach der Umstellung des Servers.